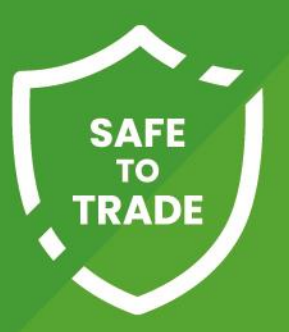

### The Safe to Trade Scheme (STTS) Getting Started Guide

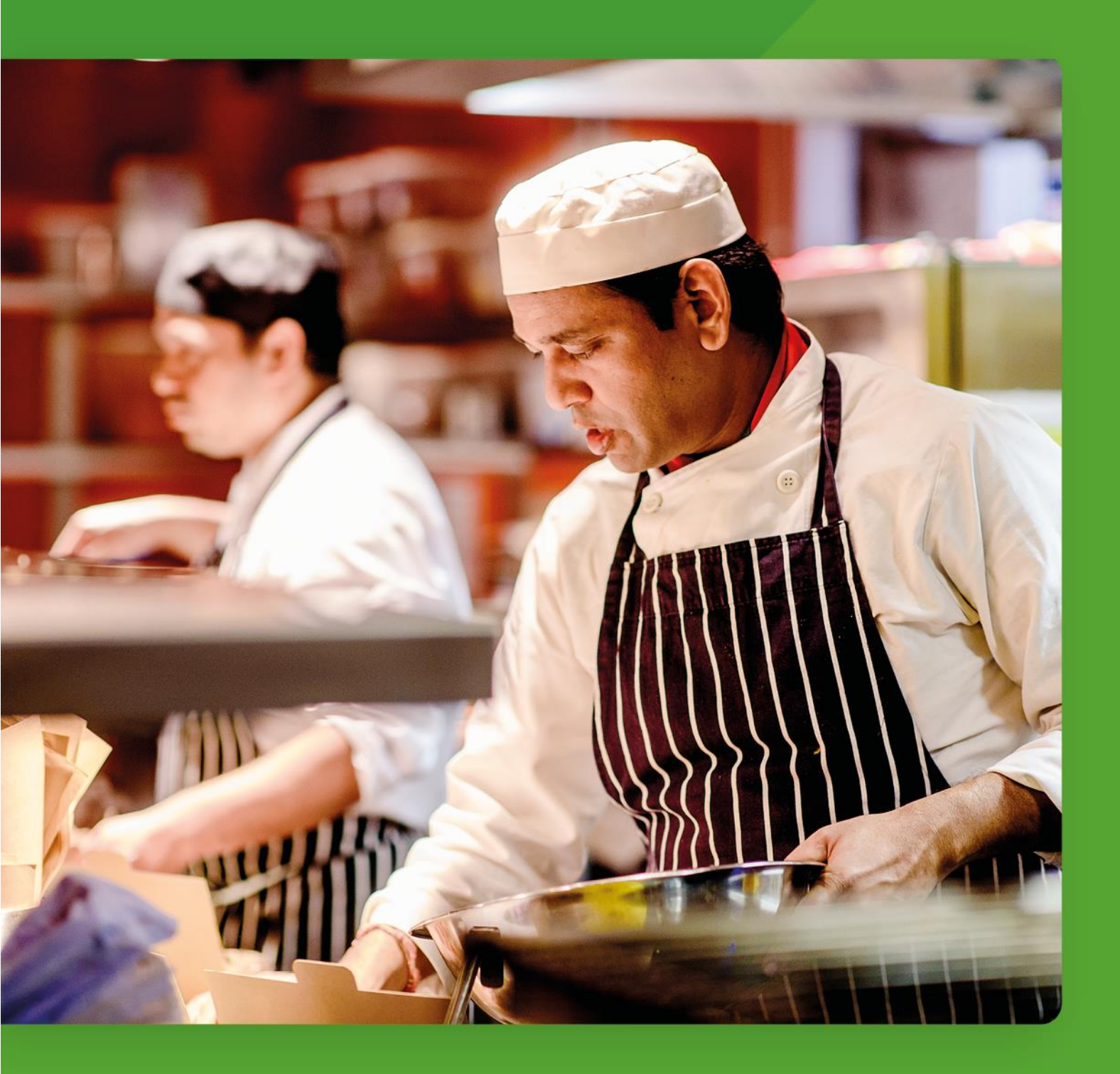

#### Contents

| 1.  | Introduction                                               | 3  |
|-----|------------------------------------------------------------|----|
| 2.  | Where to go for help                                       | 4  |
| 3.  | Your username and password                                 | 5  |
| 4.  | Logging in to Compliance Centre                            | 6  |
| 5.  | Downloading the COVID-19 Risk Assessment                   | 7  |
| 6.  | Completing the COVID-19 Risk Assessment                    | 8  |
| 7.  | Downloading the Reopening Checklist                        | 10 |
| 8.  | Completing the Reopening Checklist                         | 11 |
| 9.  | Uploading completed documents to Compliance Centre         | 12 |
| 10. | Installing the Riskproof App                               | 14 |
| 11. | Logging in to the Riskproof App                            | 15 |
| 12. | Completing the Self-assessment checks in the Riskproof App | 16 |
| 13. | Logging into eLearning                                     | 20 |
| 14. | Completing your eLearning course                           | 21 |
| 15. | Viewing your audit report                                  | 25 |
| 16. | Closing actions on your audit report                       | 27 |
| 17. | I don't agree with my audit report, how do I challenge it? | 32 |
| 18. | Completing the Daily STTS Checks in the Riskproof App      | 33 |
| 19. | Completing the Monthly STTS Checks in the Riskproof App    | 34 |
| 20. | Temporary Closures                                         | 35 |

### 1.Introduction

|                                  | •                                                                                                    | kforce feedback<br>onitoring<br>-19 advice line | •                                                        |                                                                    |                                                                                        |
|----------------------------------|----------------------------------------------------------------------------------------------------|-------------------------------------------------|----------------------------------------------------------|--------------------------------------------------------------------|----------------------------------------------------------------------------------------|
| What you get                     | Business receives<br>welcome email<br>containing self-assessment,<br>FAQ, access to e-Learning                                                               | Assessor<br>reviews your<br>self<br>assessment  |                                                          | Businoss receivos audit<br>roport<br>Pass or Improvements required | Business receives media<br>pack<br>containing window sticker, certificate,<br>web pack |
| What you do                      | Business completes<br>the self assessment<br>containing COVID-19 risk<br>assessment, self assessment<br>checklist, health declaration &<br>re-opening checks |                                                 | Business<br>attends<br>remoute audit<br>with SSG auditor | Business closes any non-<br>conformances<br>verified by auditor    |                                                                                        |
| Safe to trade<br>register status | Awaiting <i>I</i>                                                                                                    | Assessment ——                                   | •                                                        | App Improvements required                                          | roved ———•                                                                             |

An overview of the Safe to Trade process is shown below:

In order to be awarded the 'Approved' Safe to Trade status, there are a number of actions you need to complete:

- Completion of the COVID-19 Risk Assessment
- Completion of the Self Assessement checklist
- Completion of health declarations for vulnerable people *if working and anyone returning to work after COVID-19 symptoms*
- Upload your completed documents to Compliance Centre Documents module and then email <u>safetotrade@shieldsafety.co.uk</u> to let us know you are ready for your remote COVID-19 audit to take place.
- Attend the remote COVID-19 audit
- Close any non-conformances raised from the COVID-19 audit

This guide is designed to provide you with step-by-step instructions on how to complete these tasks.

#### 2. Where to go for help

There are a number of experts waiting to help you on your Safe-to-Trade journey:

- Helpline Team <u>helpline@shieldsafety.co.uk</u> 020 3740 3744 (option 3)
- Safe-to-Trade Team <u>safetotrade@shieldsafety.co.uk</u> 020 3740 3744 (option 3)
- Software Issues Customer Success Team support@compliancecentre.co.uk 020 3740 3744 (option 1)

If you are unsure which team to call, don't worry any of the above Teams will be able to help or redirect you depending on your query.

#### 3. Your username and password

Once your access has been setup, you will receive emails notifying you of the Compliance Centre login page address, your usename and your password.

Your username and password will work with Compliance Centre and the Riskproof App.

The emails will be sent from:

Compliance Centre <noreply@compliancecentre.co.uk>

User setup confirmation email

| Hi                                                                                                    |
|----------------------------------------------------------------------------------------------------|
| Congratulations, your user account is now active and you can access Compliance Centre!                                                                            |
| Your username is:                                                                                                    |
| You will require a password which will follow in a separate email.                                                                                                |
| Once you have received your password, you will be able to log into the System at the following address:                                                           |
| https://client.compliancecentre.co.uk                                                                                                    |
| We recommend that you save this address in your favourites<br>in your web browser, so that you will then be able to access the<br>logon page with just one click. |
| Once logged in the Compliance Centre App, you will be taken to your dashboard where you can access and manage all of your modules.                                |
| Best regards,                                                                                                    |
| The Shield Safety Group Limited Team                                                                                                    |

#### Password confirmation

Your new password is:

You can change your password to a more memorable one next time you log into Compliance Centre. You can do this by clicking on "My Account" which is in the top right hand corner of every page.

Please note that this feature is not available to all users. If you cannot see the "My Account" button please ensure that you keep this password safe and secure.

Best regards,

The Shield Safety Group Limited Team

If you are unable to find the emails in your inbox, please check they have not been moved into your 'junk' folder.

#### 4. Logging in to Compliance Centre

Go to https://client.compliancecentre.co.uk •

| COMPLIANCE CENTRE |                                                                                             |          |
|-------------------|---------------------------------------------------------------------------------------------|----------|
|                   | SIGN IN                                                                                     |          |
|                   | Username  Password  SIGN IN                                                                 | <b>B</b> |
|                   | Forgotten username or password?                                                             |          |
|                   | COMPLIANCE CENTRE<br>O Dynamic Risk Indicator Ltd. Al rights reserved. <u>Privacy Polog</u> |          |

Enter your username and password and then click 'SIGN IN'. • Your username will be your email address, your password was sent to you by email during the setup process.

The username and password works with Compliance Centre and the Riskproof App.

If you have lost or forgotten your password you can use the 'Forgotten • <u>username or password?</u>' link on the login page, to generate a new password and send it to your email address.

| PASS                  | WORD RECOVERY                                                                                             |
|-----------------------|----------------------------------------------------------------------------------------------------|
| Please p<br>we'll ser | provide the email address that you use to login and<br>nd over instructions on how to reset the password. |
| Your l                | ogin email address                                                                                        |
|                       |                                                                                                    |
|                       |                                                                                                    |
|                       | REQUEST PASSWORD RESET                                                                                    |

#### 5.Downloading the COVID-19 Risk Assessment

Once you have logged in to Compliance Centre:

• Click on the 'DOCUMENTS' option in the left-hand menu.

| COMPLIANCE CENTRE |            |                                         | To-dos Alerts Help Settings SSG User ♥ |
|-------------------|------------|-----------------------------------------|----------------------------------------|
| C DASHBOARD       |            |                                         | FILTER LOCATIONS SHOW LIST O           |
| AUDITS            |            |                                         |                                        |
| HELPLINE          | $\bigcirc$ | Overall status                          | View user activity                     |
| MONITORING        |            | ••• How is this calculated?             | View all announcements                 |
|                   |            |                                         |                                        |
|                   | 121        | 0 open <b>critical</b> priority actions | O open medium priority actions         |
|                   |            | 0 open <b>high</b> priority actions     | O open actions are overdue             |
|                   | Audit      |                                         |                                        |
|                   |            |                                         |                                        |
|                   |            | 0 % of checklists completed in the last | t 30 days                              |
|                   | ×          | O overdue defects                       | O checklists due today                 |
|                   | Monitoring | 0 open defects                          | O checklists due tomorrow              |
|                   | Monitoring | View monitoring reports                 |                                        |
|                   |            | 0 open cases                            | O cases are over <b>60 days</b> old    |
|                   |            | 0 PIRBAR                                |                                        |

• In the Documents module locate the latest version of the 'STTS Risk Assessment' in the document list, then click on the options button, and select 'Download' from the menu options.

| <b>C</b> OMPLIANCE <b>C</b> ENTRE |                                   | <b>⊻</b><br>To-dos | Alerts | <b>?</b><br>Help | <b>Ç</b><br>Settings          | SSG User   | •        |
|-----------------------------------|-----------------------------------|--------------------|--------|------------------|-------------------------------|------------|----------|
| C DASHBOARD                       | Documents                         |                    |        |                  |                               |            |          |
| AUDITS                            | View                              |                    |        |                  |                               |            |          |
| HELPLINE                          |                                   |                    |        |                  |                               |            |          |
| MONITORING                        | SEARCH DOCUMENTS                  |                    |        |                  |                               |            |          |
|                                   | ٩                                 |                    |        |                  |                               |            |          |
|                                   |                                   |                    |        |                  | + ADD DC                      | DCUMENT    | Feedback |
|                                   | STTS01 - STTS Risk Assessment     |                    |        |                  |                               |            |          |
|                                   | STTS02 - STTS Reopening Checklist |                    |        | _                | ACTIONS                       | <u> </u>   |          |
|                                   | STTS03 - STTS Audit Appeal Form   |                    |        | ء<br>ہ<br>ہ      | idit<br>Change File<br>Delete |            |          |
|                                   | Documents App help video          |                    |        | Stop sh          | owing the h                   | elp videos |          |

• Depending on how you have your browser setup, the file will either automatically download into your 'downloads' folder, or ask you where you want to save it. Some browsers will also automatically open the downloaded file for you to view.

#### 6.Completing the COVID-19 Risk Assessment

Once you have downloaded the COVID-19 Risk Assessment you can open and complete it interactively, as the fields allow you to select and type on screen.

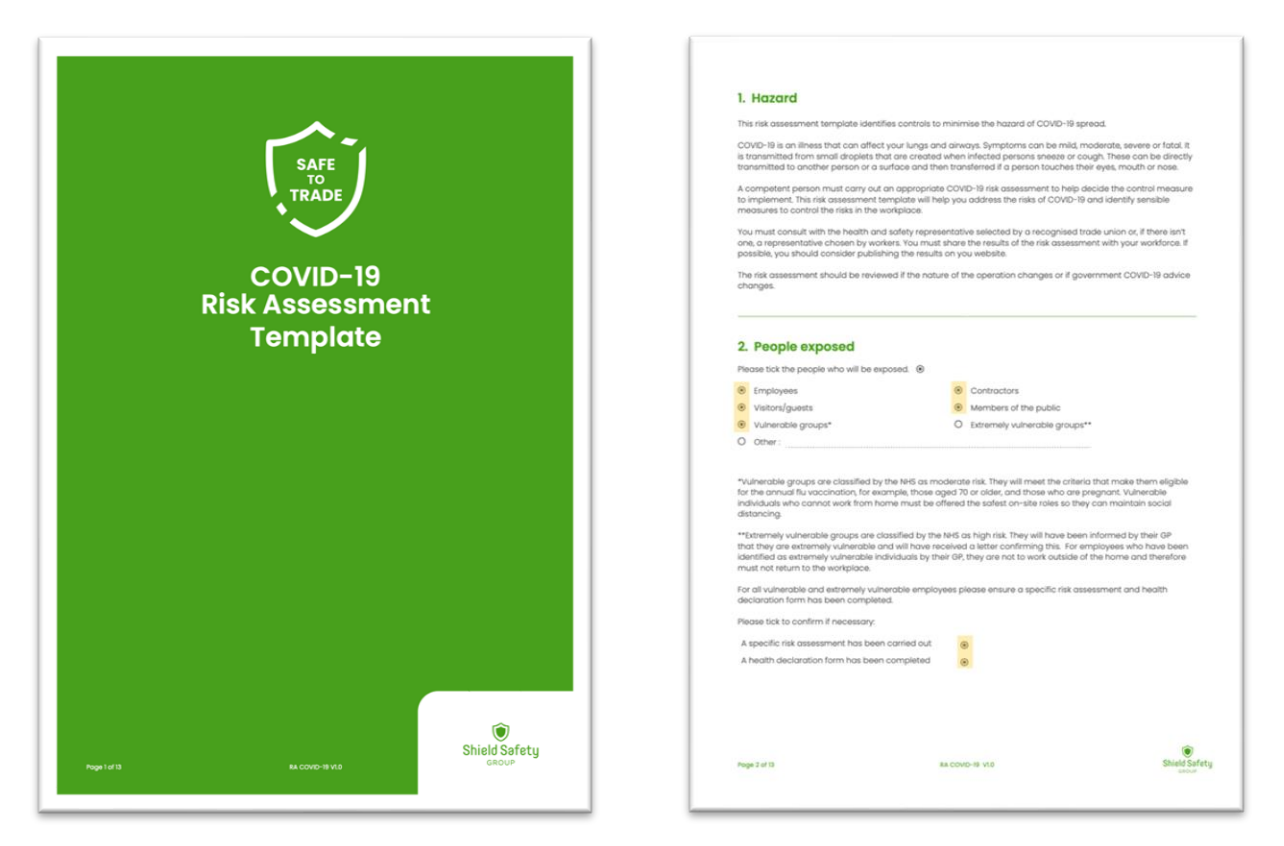

There is no need to print and manually write on it, but you can do this is you prefer.

Once complete, save it locally then upload a copy to the Compliance Centre Documents module so our Safe-to-Trade team can review it.

Don't worry if you're not able to see your documents once you've uploaded them in Compliance Centre. If you need to check anything, your site admin will able to see them. And we will go through them with you when we complete your audit.

When you upload the document please rename as:

#### COVID-19RiskAssessment\_Company\_Site\_Date\_Version

### 7. Downloading the Reopening Checklist

Once you have logged in to Compliance Centre:

• Click on the 'DOCUMENTS' option in the left-hand menu.

| COMPLIANCE CENTRE |            |                                         | To-dos Alerts Help Settings SSG User ♥ |
|-------------------|------------|-----------------------------------------|----------------------------------------|
| C DASHBOARD       |            |                                         | FILTER LOCATIONS SHOW LIST O           |
| AUDITS            |            |                                         |                                        |
| O HELPLINE        |            | Overall status                          | ➔ View user activity                   |
| MONITORING        |            | How is this calculated?                 | View all announcements                 |
|                   |            |                                         |                                        |
|                   | 121        | 0 open <b>critical</b> priority actions | O open <b>medium</b> priority actions  |
|                   |            | O open <b>high</b> priority actions     | O open actions are <b>overdue</b>      |
|                   | Audit      |                                         |                                        |
|                   |            |                                         |                                        |
|                   |            | 0 % of checklists completed in the last | O characteristic data to data          |
|                   |            | 0 open defects                          | O checklists due tomorrow              |
|                   | Monitoring | View monitoring reports                 |                                        |
|                   |            |                                         |                                        |
|                   |            | 0 open cases                            | O cases are over 60 days old           |

• In the Documents module locate the 'STTS Reopening Checklist' in the document list, then click on the options button, and select 'Download' from the menu options.

| <b>C</b> OMPLIANCE <b>C</b> ENTRE |                                   | <b>∨</b><br>To-dos | Alerts | <b>?</b><br>Help | <b>S</b> ettings                      | SSG User    | •    |
|-----------------------------------|-----------------------------------|--------------------|--------|------------------|---------------------------------------|-------------|------|
| C DASHBOARD                       | Documents                         |                    |        |                  |                                       |             |      |
| AUDITS                            | View                              |                    |        |                  |                                       |             |      |
| O HELPLINE                        |                                   |                    |        |                  |                                       |             |      |
| MONITORING                        | SEARCH DOCUMENTS                  |                    |        |                  |                                       |             |      |
|                                   | ٩                                 |                    |        |                  |                                       |             |      |
|                                   | STT501 - STTS Risk Assessment     |                    |        |                  | + ADD D                               |             | Feed |
|                                   | STTS02 - STTS Reopening Checklist |                    |        |                  |                                       | :=          |      |
|                                   | STTS03 - STTS Audit Appeal Form   |                    |        | 4                | ACTIONS<br>Download<br>Edit           |             |      |
|                                   | Documents App help video          |                    |        | Stop s           | Change File<br>Delete<br>Kowing the P | ieip videos |      |

• Depending on how you have your browser setup, the file will either automatically download into your 'downloads' folder, or ask you where you want to save it. Some browsers will also automatically open the downloaded file for you to view.

#### 8. Completing the Reopening Checklist

Once you have downloaded the Reopening Checklist you can open and complete it interactively, as the fields allow you to select and type on screen.

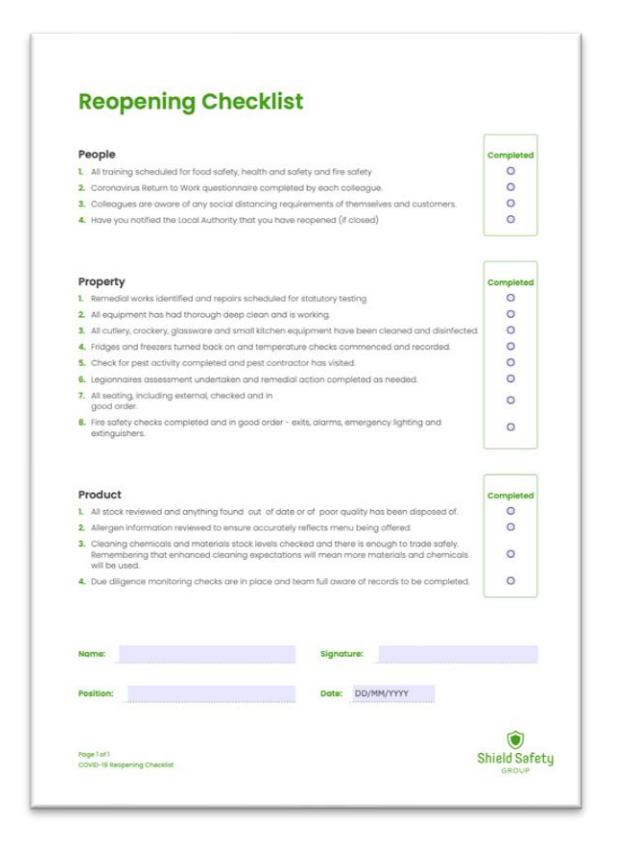

There is no need to print and manually write on it, but you can do this is you prefer.

Once complete, save it locally then upload a copy to the Compliance Centre Documents module so our Safe-to-Trade team can review it. Your completed COVID-19 Risk Assessment and Reopening Checks should be uploaded to the Compliance Centre Documents module so our Safe-to-Trade team can review them.

Once you have logged in to Compliance Centre:

• Click on the 'DOCUMENTS' option in the left-hand menu.

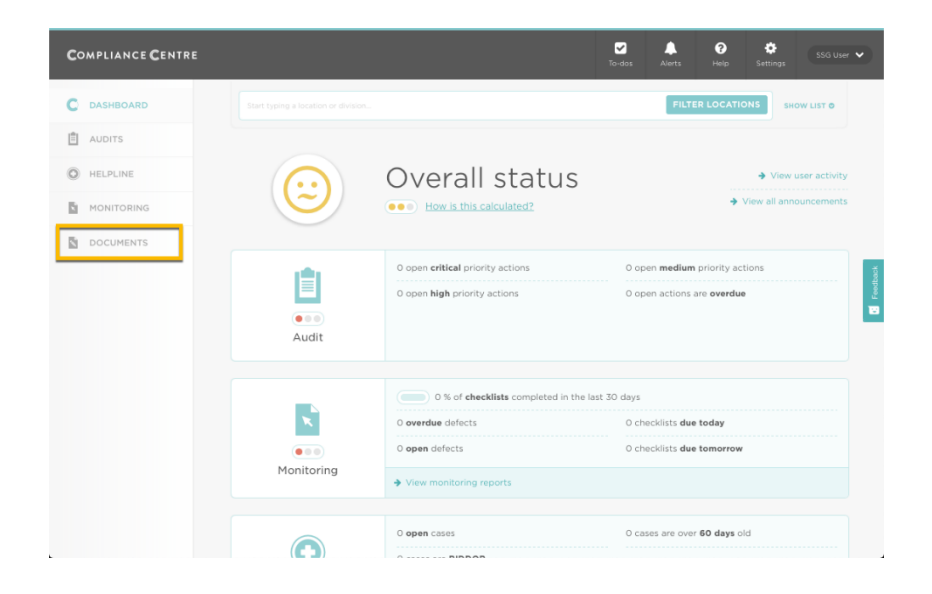

• In the Documents module screen click `+Add document' button.

| <b>C</b> OMPLIANCE <b>C</b> ENTRE |                                   | <b>√</b><br>To-dos | Alerts | Image: Provide the second second seco | Settings    | SSG User 👻  |
|-----------------------------------|-----------------------------------|--------------------|--------|----------------------------------------------------------------------------------------------------|-------------|-------------|
| C DASHBOARD                       | Documents                         |                    |        |                                                                                                    |             |             |
| AUDITS                            | View                              |                    |        |                                                                                                    |             |             |
| HELPLINE                          |                                   |                    |        |                                                                                                    |             |             |
| MONITORING                        | SEARCH DOCUMENTS                  |                    |        |                                                                                                    |             |             |
|                                   | ۹                                 |                    |        |                                                                                                    |             |             |
|                                   |                                   |                    |        |                                                                                                    | + ADD D     | OCUMENT     |
|                                   | STTS01 - STTS Risk Assessment     |                    |        |                                                                                                    |             | :=          |
|                                   | STTS02 - STTS Reopening Checklist |                    |        |                                                                                                    |             | :=          |
|                                   | STTS03 - STTS Audit Appeal Form   |                    |        |                                                                                                    |             | :=          |
|                                   |                                   |                    |        |                                                                                                    |             |             |
|                                   | Documents App help video          |                    |        | Stop sh                                                                                                    | owing the l | nelp videos |

• In the document upload screen, provide a friendly name for the document you are uploading, select the Category = SAFE-TO-TRADE and then click 'Upload File' to select the file you want to upload.

| <b>C</b> OMPLIANCE <b>C</b> ENTRE |                                                                     | <b>∨</b><br>To-dos | Alorts | <b>?</b><br>Help | Settings SSG User | •      |
|-----------------------------------|---------------------------------------------------------------------|--------------------|--------|------------------|-------------------|--------|
| C DASHBOARD                       | Documents                                                           |                    |        |                  |                   |        |
| AUDITS                            | View                                                                |                    |        |                  |                   |        |
| O HELPLINE                        | Add document                                                        |                    |        |                  | Back to documents |        |
| MONITORING                        |                                                                     |                    |        |                  |                   |        |
|                                   | Document code (optional)                                            |                    |        |                  |                   |        |
|                                   |                                                                     |                    |        |                  |                   | edback |
|                                   | Document name                                                       |                    |        |                  |                   |        |
|                                   | Completed Reopening Checks                                          |                    |        |                  |                   |        |
|                                   | Category                                                            |                    |        |                  | Add category +    |        |
|                                   | SAFE-TO-TRADE                                                       |                    |        |                  | •                 |        |
|                                   | Document/File                                                       |                    |        |                  |                   |        |
|                                   | Upload File                                                         |                    |        |                  |                   |        |
|                                   | <ul> <li>Assign to all locations</li> </ul>                         |                    |        |                  |                   |        |
|                                   | $_{\mbox{\scriptsize O}}$ Only locations at the following divisions |                    |        |                  |                   |        |
|                                   |                                                                     |                    |        |                  | Add               |        |

• Once you have selected your file the upload will begin, it will then display the filename under the 'Uploaded File' title. Click the 'Add' button to submit the form and complete the process.

| COMPLIANCE CENTRE |                                                            | <b>√</b><br>To-dos | <br>Alerts | <b>?</b><br>Help | ÷<br>Settings |             |
|-------------------|------------------------------------------------------------|--------------------|------------|------------------|---------------|-------------|
| C DASHBOARD       | Documents                                                  |                    |            |                  |               |             |
| AUDITS            | VIEW                                                       |                    |            |                  |               |             |
| O HELPLINE        | Add document                                               |                    |            |                  | + Back to     | o documents |
|                   |                                                            |                    |            |                  |               |             |
|                   | Document code (optional)                                   |                    |            |                  |               |             |
|                   | Document name                                              |                    |            |                  |               | Feedbac     |
|                   | Completed Reopening Checks                                 |                    |            |                  |               |             |
|                   | Category                                                   |                    |            |                  | Add           | category +  |
|                   | SAFE-TO-TRADE                                              |                    |            |                  |               | \$          |
|                   | Document/File                                              |                    |            |                  |               |             |
|                   | Upload File<br>COMPLETED_reopening-checklist.pdf<br>Delete |                    |            |                  |               |             |
|                   | <ul> <li>Assign to all locations</li> </ul>                |                    |            |                  |               |             |
|                   | $_{\odot}$ Only locations at the following divisions       |                    |            |                  |               |             |
|                   |                                                            |                    |            |                  |               | Add         |

• Your newly uploaded file will then appear in the document list along with the original documents.

|                                   | + ADD DOCUMENT |
|-----------------------------------|----------------|
| - Completed Reopening Checks      | :=             |
| STTS01 - STTS Risk Assessment     | :=             |
| STTS02 - STTS Reopening Checklist | :=             |
| STTS03 - STTS Audit Appeal Form   | :=             |

#### 10. Installing the Riskproof App

The Riskproof app is available for Android and Apple devices.

• Search for 'Riskproof' in Google Playstore or Apple Appstore.

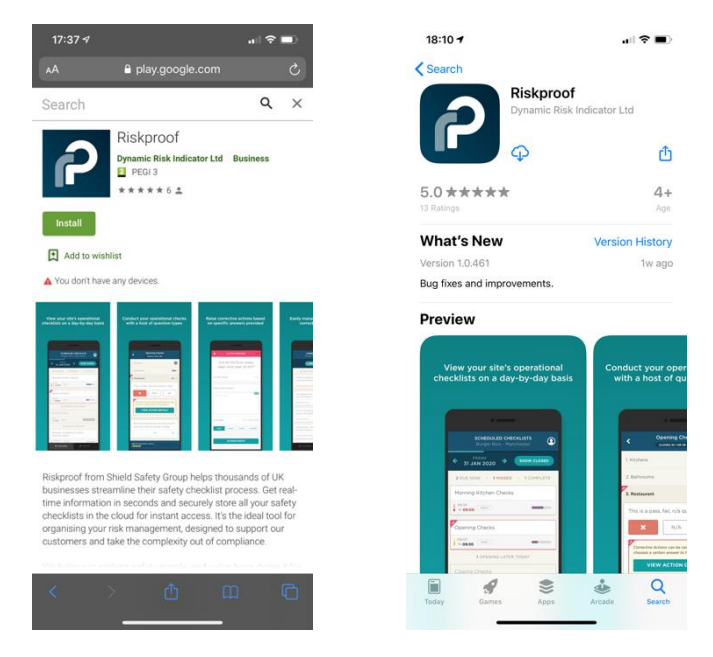

• Download and install the Riskproof App on to your device.

#### 11. Logging in to the Riskproof App

• Run the Riskproof App by tapping on the icon on your device

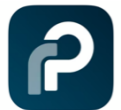

• Enter your username and password and then click 'SIGN IN'.

| riskoroof | Username                    |
|-----------|-----------------------------|
|           | SIGN IN                     |
|           |                             |
|           | Dynamic Risk Indicator 2019 |

Your username will be your email address, your password was sent to you by email during the setup process.

The username and password works with Compliance Centre and the Riskproof App.

## 12. Completing the Self-assessment checks in the Riskproof App.

Once you have logged in to the Risk Proof App you will be presented with the 'STTS – Self Assessment' checklist.

Tap on the `STTS – Self Assessment' checklist to start recording your responses

| :00                         | I 🗢 🔳     | 23:00       |                                            |
|-----------------------------|-----------|-------------|--------------------------------------------|
| SCHEDULED CHECKLIST         | s 🛊       | <           | STTS - Self Assessment<br>Closes In 6 Days |
|                             | OW CLOSED | 1. Social D | Distancing                                 |
| 1 OPEN BUT NOT DUE TODA     | Y         | 2. Health   | of Employees                               |
| Self Assessment             |           | 3. Handwa   | ashing                                     |
| ONCE                        |           | 4. Cleanin  | g                                          |
|                             |           | 5. Manage   | ement and Documentation                    |
| LAST REFRESHED 22:59, MON 8 | NUL       | 6. Persona  | al Protective Equipment (PPE)              |
|                             |           |             |                                            |
|                             |           |             |                                            |

• Tap on one of the sections to reveal the associated checks. All checks are mandatory, every question in each section must be answered.

| 23:00                      |                                            |            |
|----------------------------|--------------------------------------------|------------|
| <                          | STTS - Self Assessment<br>Closes in 6 Days |            |
| 1. Social Di               | stancing                                   | —          |
| 2. Health of<br>3. Handwas | Employees                                  |            |
| 4. Cleaning<br>5. Managen  | nent and Documentation                     | _          |
| o, versonal                | Protective Equipment (PPE)                 |            |
| <b>0%</b> MANDATORY        | CHECKS                                     | K COMPLETE |

• You can work through sections and checks in order, or collapse and expand sections to respond to checks in any order.

| 23.00                                                       |                                                   | 23.00                                                                                  | 111 Y                                             |
|-------------------------------------------------------------|---------------------------------------------------|----------------------------------------------------------------------------------------|---------------------------------------------------|
| STTS - Self As<br>Closes In 6                               | ssessment<br><sub>Days</sub>                      | < STTS - Self A<br>Closes In                                                           | Assessment<br>6 Days                              |
| . Social Distancing                                         |                                                   | 1. Social Distancing                                                                   |                                                   |
| Health of Employees                                         |                                                   | 2. Health of Employees                                                                 | -                                                 |
| Mark in the property of the                                 |                                                   | 3. Handwashing                                                                         | -                                                 |
| displays symptoms of CC                                     | VID-19?                                           | 4. Cleaning                                                                            | _                                                 |
| lease explain the procedure<br>mployee is displaying symp   | you would take if an<br>itoms.                    | [                                                                                      |                                                   |
|                                                             |                                                   | What cleaning and disin<br>products do you use on<br>contact surfaces?                 | fection process and<br>food and body              |
|                                                             |                                                   | Please explain the process<br>contact times of chemicals<br>please explain the product | of cleaning. Consider<br>cloths used. In addition |
|                                                             |                                                   | presse express to the execution                                                        |                                                   |
| What do you do when ar                                      | employee/customer                                 |                                                                                        |                                                   |
| lease explain action you wil<br>our procedure. Consider cle | II take expanding upon<br>eaning; notification to |                                                                                        |                                                   |
| ne relevant autionities, trac                               | ng nawaaas.                                       | Have you uploaded to t                                                                 | he Documents Modul                                |
|                                                             |                                                   | the safety data sheets f                                                               | or the disinfection                               |
|                                                             |                                                   | Please upload the safety da<br>disinfection chemicals.                                 | ata sheets for all                                |
|                                                             |                                                   |                                                                                        |                                                   |
| łow do you ensure empl<br>o work?                           | oyees are fit                                     | ×                                                                                      | <b>~</b>                                          |
| Name describe the oregoing                                  |                                                   |                                                                                        |                                                   |
|                                                             | MARK COMPLETE                                     | W MANUATORY CHECKS                                                                     |                                                   |
|                                                             |                                                   |                                                                                        |                                                   |

 If you answer No (x) to a Yes/No check, you will be presented with an additional action screen, you will be expected to provide a reason and select a due date for which you should complete the action by, then tap the Tick icon to save the action. It will then be logged against the check

| 23:01                                          |                                                                | all 🗢 💷                 | 23:02                                         |                                                                       | ∻ ■)                | 23:07                                                                                                    |                                                                                            |
|------------------------------------------------|----------------------------------------------------------------|-------------------------|-----------------------------------------------|-----------------------------------------------------------------------|---------------------|----------------------------------------------------------------------------------------------------|--------------------------------------------------------------------------------------------|
| ACT                                            | ON REQUIRED                                                    | ×.                      | × ACT                                         | ION REQUIRED                                                          | ~                   | < STTS -                                                                                                    | Self Assessment<br>Coses In 6 Days                                                         |
| Have you<br>Documents<br>data sheets<br>chemio | uploaded to<br>Module the s<br>for the disinf<br>cals you use? | the<br>safety<br>ection | Have you<br>Documents<br>data sheets<br>chemi | uploaded to th<br>Module the sat<br>for the disinfec<br>cals you use? | ne<br>fety<br>ction | Have you uploade<br>the safety data sh<br>chemicals you use<br>Please upload the sa<br>disinfection chemica | d to the Documents Me<br>eets for the disinfection<br>?<br>fety data sheets for all<br>Is. |
| nswer given                                    |                                                                | No                      | Answer given                                  |                                                                       | No                  | ×                                                                                                    | ~                                                                                          |
| eason for answer<br>Enter Text                 |                                                                | 200                     | Reason for answer                             | ata sheets tomorrow                                                   | 165                 | Due to upload t                                                                                             | omorrow                                                                                    |
|                                                |                                                                |                         |                                               |                                                                       |                     | Have you uploade<br>Module, a copy of<br>schedule?<br>Please upload a cop<br>cleaning schedule              | d to the Documents<br>your COVID-19 cleanir<br>y of your current COVID-1                   |
| ue date                                        | Tue 9                                                          | Jun 2020                | Due date                                      | Tue 9 Ju                                                              | un 2020             | ×                                                                                                    | · ·                                                                                        |
| 1 DAY 3 DA                                     | rs 7 DAYS                                                      | CUSTOM                  | 1 DAY 3 DA                                    | YS 7 DAYS CU                                                          | STOM                | 5. Management and D                                                                                         | locumentation                                                                              |
|                                                |                                                                |                         |                                               |                                                                       |                     |                                                                                                    |                                                                                            |

• Once you have responded to all checks in all sections (with or without actions), the 'Mark Complete' button will appear. Tap this button to save all your responses and submit the Self Assessment.

| 23:07 al 🕈 🗈                                                                                                    |
|----------------------------------------------------------------------------------------------------|
| Closes In 6 Days                                                                                                    |
|                                                                                                    |
| Have you uploaded to the Documents Module<br>the safety data sheets for the disinfection<br>chemicals you use?<br>Piease upload the safety data sheets for all<br>disinfection chemicals. |
| × ✓                                                                                                    |
| Due to upload tomorrow                                                                                                    |
| VIEW ACTION DETAILS                                                                                                    |
|                                                                                                    |
| Have you uploaded to the Documents<br>Module, a copy of your COVID-19 cleaning<br>schedule?                                                                                               |
| Please upload a copy of your current COVID-19<br>cleaning schedule                                                                                                    |
| ×                                                                                                    |
| 5. Management and Documentation                                                                                                    |
| 6. Personal Protective Equipment (PPE)                                                                                                    |
| 100% MANDATORY CHECKS                                                                                                    |
|                                                                                                    |

• You will then be returned to the main screen, which will no longer show the 'STTS Self Assessment' checklist as it has been completed. You can however toggle the view to show/hide closed checklists to double check it has registered as being complete and submitted.

| 23:07 🖈 🔳                           | 23:07 .nil 🕈 🗈                      | 23:07 .iii 🕈 💷                      |
|-------------------------------------|-------------------------------------|-------------------------------------|
| SCHEDULED CHECKLISTS     Manchester | SCHEDULED CHECKLISTS     Manchester | SCHEDULED CHECKLISTS     Manchester |
| ← 8 JUN 2020 → SHOW CLOSED          | ← 8 JUN 2020 → HIDE CLOSED          | ← <sup>MONDAY</sup> → SHOW CLOSED   |
| LAST REFRESHED 23:02, MON 8 JUN     | 1 OPEN BUT NOT DUE TODAY            | LAST REFRESHED 23:02, MON 8 JUN     |
|                                     | STTS - Self Assessment              |                                     |
|                                     | COMPLETED ONCE SSG User             |                                     |
|                                     | LAST REFRESHED 23:02, MON 8 JUN     |                                     |
|                                     |                                     |                                     |
|                                     |                                     |                                     |
|                                     |                                     |                                     |
|                                     |                                     |                                     |
|                                     |                                     |                                     |
|                                     |                                     |                                     |
|                                     |                                     |                                     |
|                                     |                                     |                                     |
| Checklists                          | Charklists                          | ✓ Checklists → Actions              |
| Checkists Actions                   |                                     |                                     |

 Although the STTS Self Assessment has been completed and submitted, you still need to review and close off any actions you created. To view actions, tap on the actions button, you will then see a list of corrective actions created against your completed STTS Self Assessment.

| 23: | 07                   |                           | .⊪ ≎ ∎)     |
|-----|----------------------|---------------------------|-------------|
| ٩   | SCHEDU               | JLED CHECKL<br>Manchester | .ISTS 🗄     |
| ÷ ۽ | MONDAY<br>3 JUN 2020 |                           | SHOW CLOSED |
|     | LAST REFRE           | SHED 23:02, MC            | NUL 8 NC    |
|     |                      |                           |             |
|     |                      |                           |             |
|     |                      |                           |             |
|     |                      |                           |             |
|     |                      |                           |             |
|     |                      |                           |             |
|     |                      |                           |             |
|     |                      |                           |             |
|     |                      |                           |             |
|     |                      |                           |             |
|     |                      |                           |             |
|     | Checklists           |                           | 🖌 Actions   |
|     | _                    |                           |             |

 Tap on an action in order to view the detail, enter a comment in the 'action taken' box and then 'mark as closed'. The action will be updated against the STTS Self Assessment and will no longer show in the Corrective Actions list. Once all actions have been completed, the 'No open corrective actions' message will be displayed.

| 23:   | 07 .₁∥ � ■)                      | 23:0                           | 8                                                   | .ıll 🕈 💷                                     |
|-------|----------------------------------|--------------------------------|-----------------------------------------------------|----------------------------------------------|
| )     | CORRECTIVE ACTIONS<br>Manchester | <                              | OPEN ACTI                                           | ION                                          |
|       | OPEN CLOSED                      | C                              | Due to upload                                       | tomorrow                                     |
|       | 1 OPEN ACTIONS • 1 OVERDUE       | Raised                         | by user                                             | SSG User                                     |
| 2     | to upload tomorrow               |                                |                                                     |                                              |
| s - : | Self Assessment DUE TODAY        | Due da                         | te overdue                                          | Mon 8 Jun 2020                               |
|       | LAST REFRESHED 23:07, MON 8 JUN  | Date ra                        | ised                                                | Mon 8 Jun 2020                               |
|       |                                  | From a                         | uestion                                             |                                              |
|       |                                  | Have yo<br>safety o<br>you use | ou uploaded to the D<br>data sheets for the d<br>a? | ocuments Module the<br>isinfection chemicals |
|       |                                  | Within                         | checklist                                           |                                              |
|       |                                  | STTS -                         | Self Assessment                                     |                                              |
|       |                                  | Action                         | taken                                               | 167                                          |
|       |                                  | Now                            | uploaded to Compl                                   | iance Centre                                 |
|       |                                  |                                |                                                     | _                                            |
|       |                                  |                                |                                                     |                                              |
|       | Checklists                       |                                | MARK AS CL                                          | .OSED                                        |
|       |                                  |                                |                                                     |                                              |

#### 13. Logging into eLearning

Once your access has been setup, you will receive emails notifying you of CPL login page address, your username and your password.

• Go to <a href="https://account.cplonline.co.uk/">https://account.cplonline.co.uk/</a>

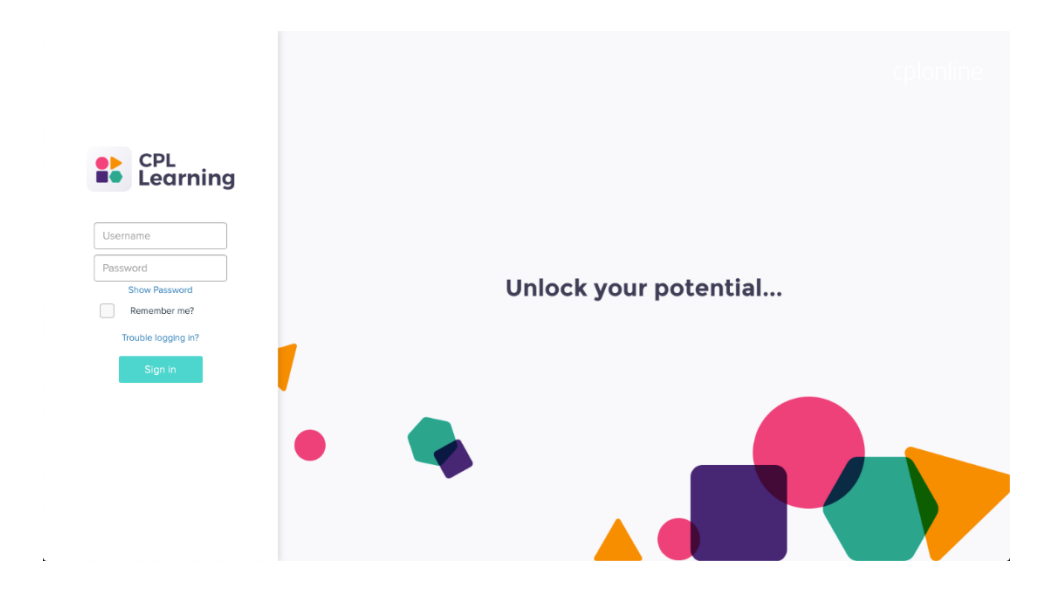

• Enter your username and password and then click 'SIGN IN'. You will have three usernames sent to you per location, your password was sent to you by email during the setup process.

#### 14. Completing your eLearning course

Once you have logged in to the CPL Learning system, you will be able to launch the 'Ready to serve' module, which is the COVID-19 awareness level training provided as part of Safe to Trade.

The course contains the following sections:

- Risk assessment
- Team safety and protection
- Developing the offer
- Welcoming guests
- Conflict and communication
- Cleaning and hygiene
- Building and equipment management
- Operational planning
- To start the 'Ready to Serve' course, select 'START' from the initial screen.

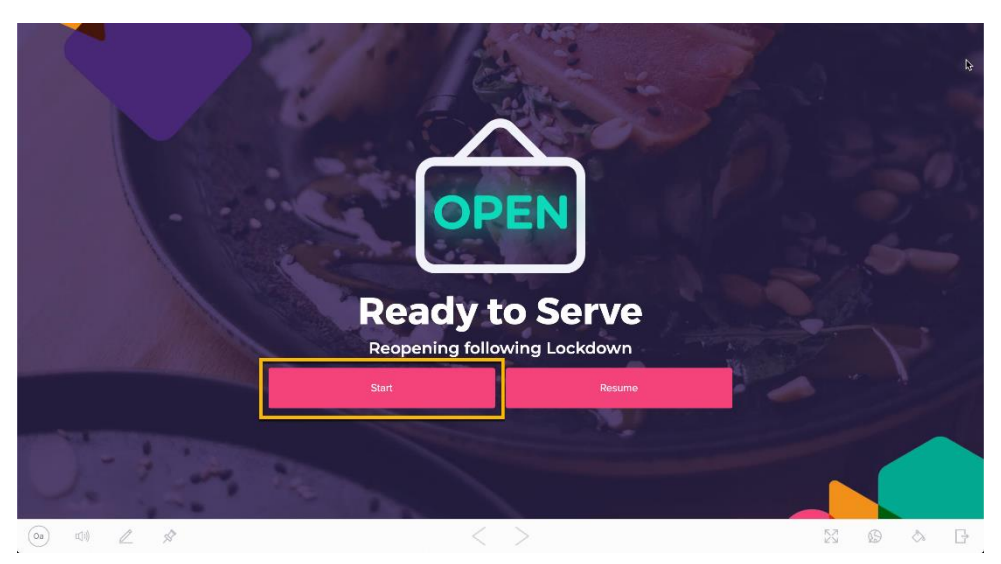

• Work through each section using the < > arrows at the bottom of the screen.

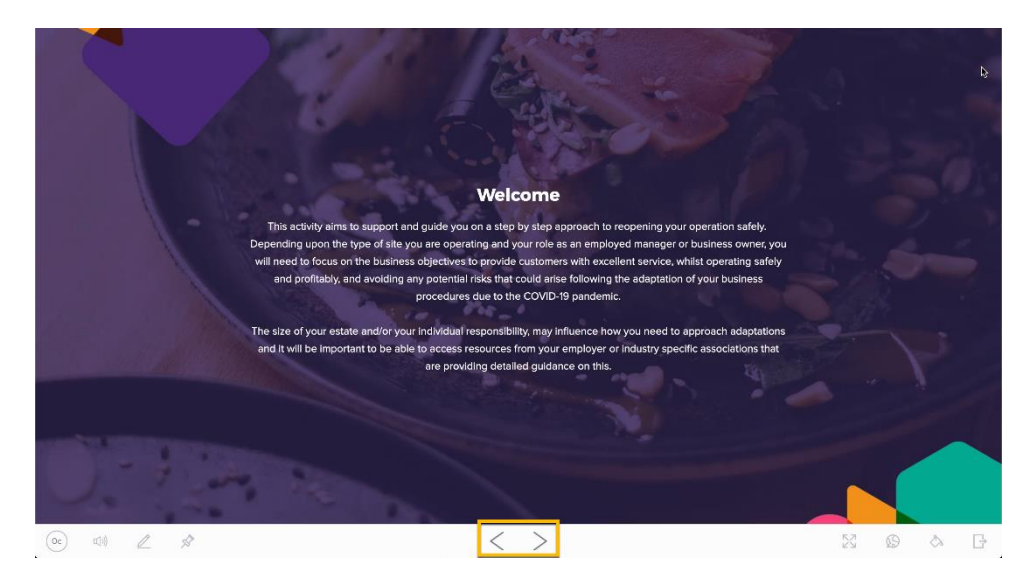

• Some screens contain buttons that you may need to click in order to move forward. A good example of this is the initial page of each new section.

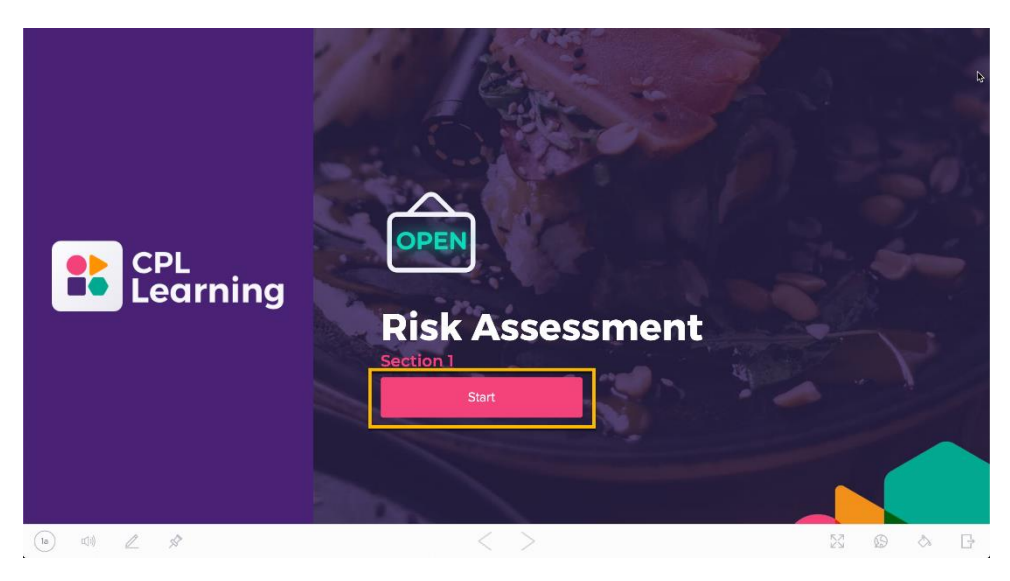

• If you are unable to complete the course in a single session, you can exit and your progress will be saved.

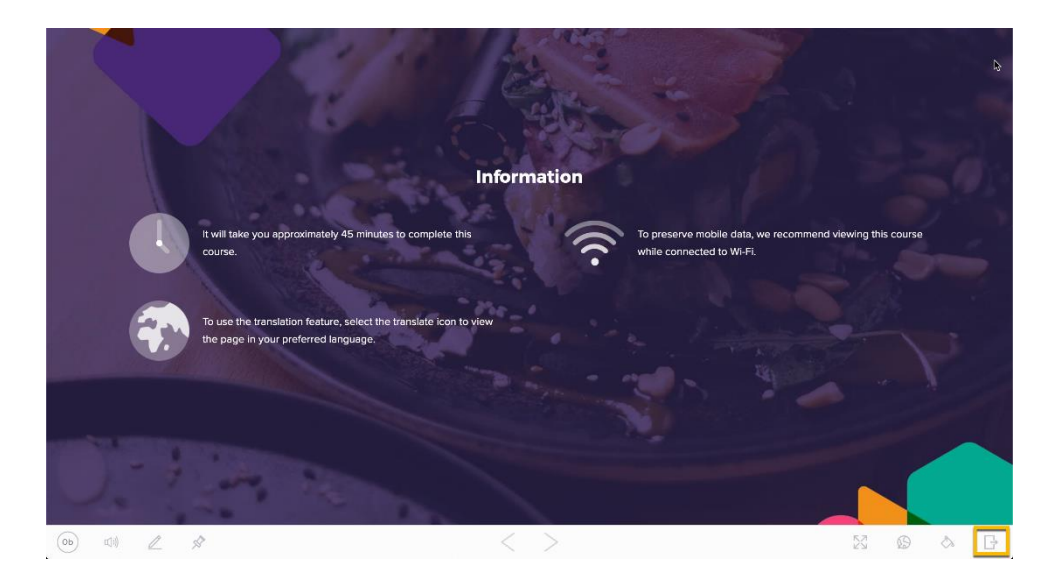

• You can return to the course and use the 'resume' button to continue.

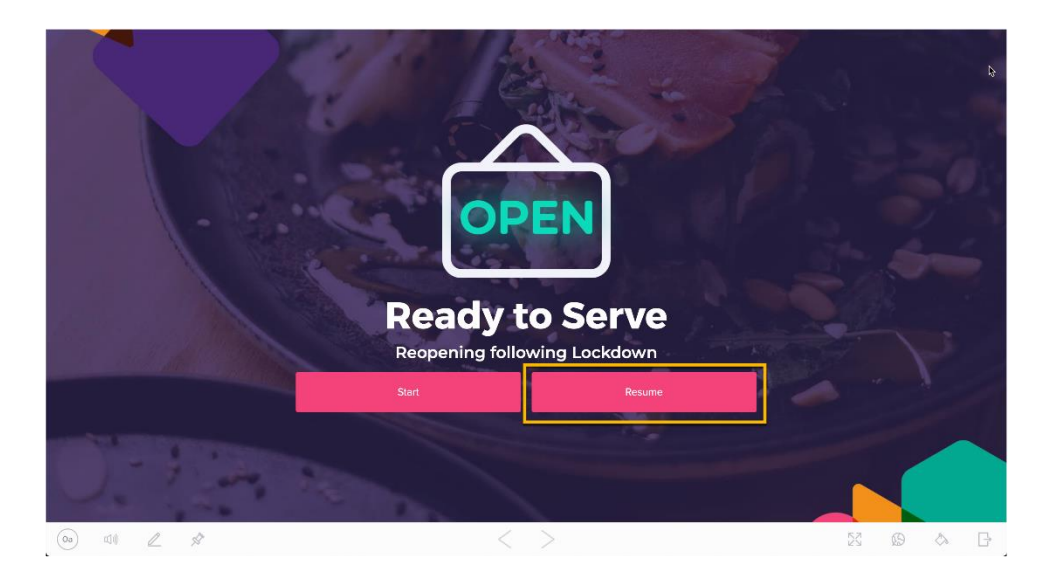

• The indicator at the bottom left of the screen will show your progress.

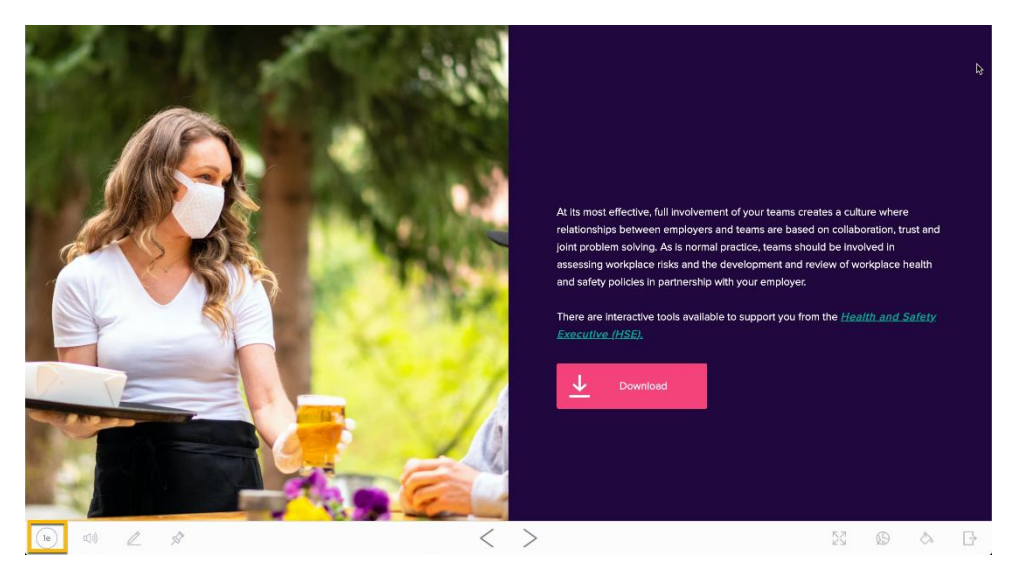

• You can click on the progress indicator to show all sections and pick a different section to jump to.

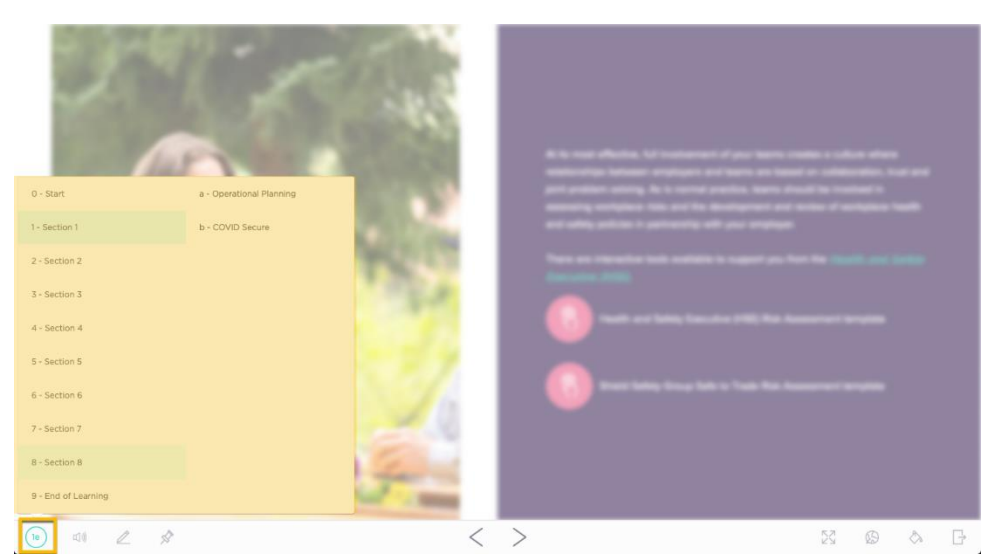

• Once you have completed all sections you will be able to download your completion certificate.

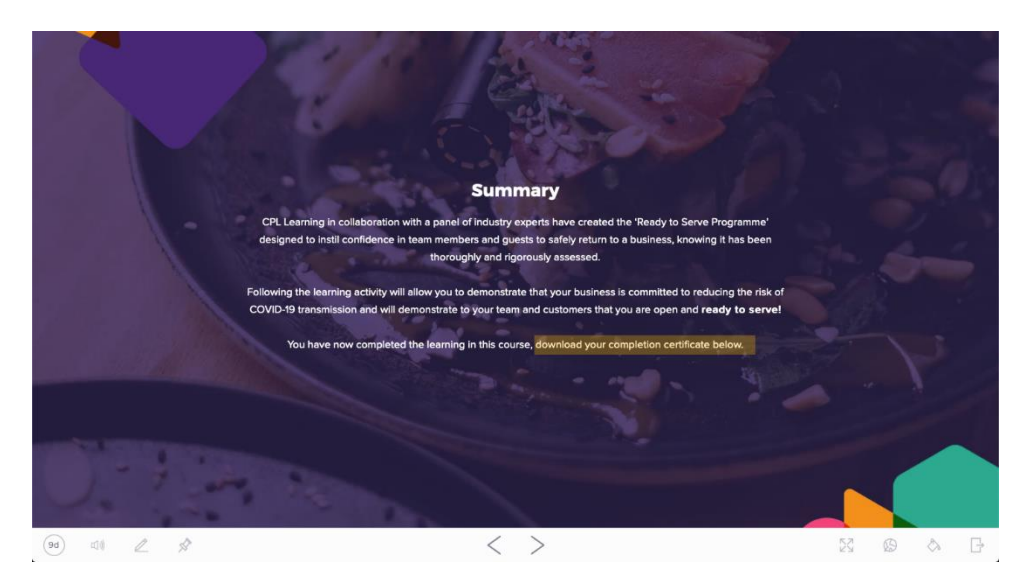

• At the end of the course you will be asked to provide optional feedback, you can submit feedback and click 'Submit & Exit' or simply click on the exit button bottom right, to leave without submitting feedback.

| 6 64                                     | Than<br>You have now con | <b>k You!</b><br>npleted the course | A                      | 3      |       |
|------------------------------------------|--------------------------|-------------------------------------|------------------------|--------|-------|
| Rate the overall experie                 | ence                     | Would                               | d you recommend this o | ourse? |       |
| ****                                     |                          | Yes                                 | No                     | м      | laybe |
| How relevant to your role is the c       | ourse content?           | or                                  | ther comments? (Option | nal)   |       |
| Not at all Somewhere relevant in-between | Very relevant            | Enter your commen                   | ts here (optional)     |        |       |
| O. A. M. R.                              | Submi                    | t & Exit                            |                        |        |       |
| 90 11 2 \$                               | <                        | >                                   |                        | 23 Ø   | a B   |

#### 15. Viewing your audit report

Your Safe to Trade audit report will be published to the Compliance Centre Audit module.

Once you have logged in to Compliance Centre:

• Click on the 'AUDITS' option in the left-hand menu.

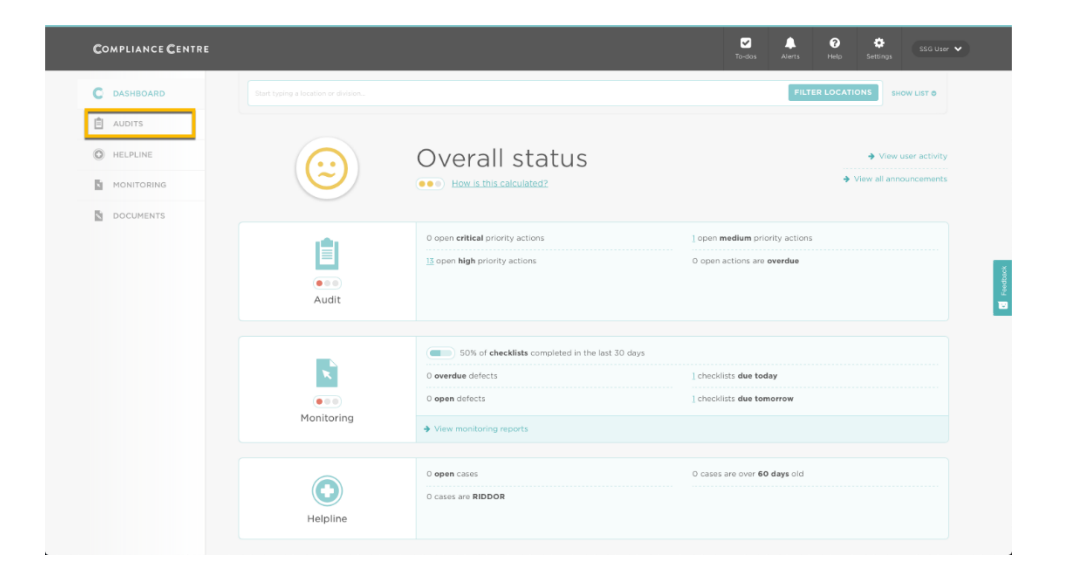

• In the Audits screen click the 'Round 1 - Safe to Trade' Audit name.

| COMPLIANCE CENTRE |                           |                                                                 | <b>₩</b><br>To-dos           | Alerts | Pelp Se | SSG User      | • |
|-------------------|---------------------------|-----------------------------------------------------------------|------------------------------|--------|---------|---------------|---|
| C DASHBOARD       | Audite                    |                                                                 |                              |        |         |               |   |
|                   | View audits Track Reports |                                                                 |                              |        |         |               |   |
| HELPLINE          |                           |                                                                 |                              |        |         |               |   |
| MONITORING        | Round 1 - Safe to Trade   |                                                                 |                              |        | Tues    | Date of audit |   |
| DOCUMENTS         |                           |                                                                 |                              |        |         |               |   |
|                   |                           |                                                                 |                              |        |         |               |   |
|                   |                           |                                                                 |                              |        |         |               |   |
|                   |                           | COMPLIANCE CEN<br>8 Dynamic Riek Indicator Ltd. All rights rese | T R E<br>red. Privace Police |        |         |               |   |

• The audit report will display on screen and provide a summary of your score, Score band ('approved' or 'improvement required'), number of critical actions and number of high actions. You will also see a

detailed breakdown of all areas requiring action.

| COMPLIANCE CENTRE | To-dos Alets H                                                                                                    | o 💠<br>elo Settings                                        |                    |
|-------------------|----------------------------------------------------------------------------------------------------|------------------------------------------------------------|--------------------|
| C DASHBOARD       | Audits                                                                                                    |                                                            |                    |
| HELPLINE          | View audits Track Reports                                                                                                    |                                                            |                    |
| MONITORING        | Safe to Trade 9 Jun 2020 at 09:00<br>Auditor Matthew Crouchley                                                                                                    | mload PDF   Bac                                            | k to audits        |
|                   | Score 48%  Score band: Improvement Required Solution Solution Solu |                                                            |                    |
|                   | Detailed report                                                                                                    |                                                            |                    |
|                   | Executive summary                                                                                                    |                                                            |                    |
|                   | At the time of the audit the Auditor was accomparied by Kays Newton, Office Manager. The site has completed the initial assessment and<br>both were discussed and analysed throughout the audit. All controls measures were observed to be in place however there was norm for in<br>training of employees as a number were still to carry out COVID-19 training. In addition the fire risk assessment required a review due to the<br>the building.                                                                                                    | risk assessment a<br>mprovement in th<br>e change in layou | and<br>ne<br>ut of |
|                   | 1 Management and Documentation                                                                                                    |                                                            |                    |
|                   | Training                                                                                                    |                                                            |                    |
|                   | Employees been not been trained on COVID-19 requirements PriveRp: High Updated: 9 Jun 2020                                                                                                    | Not Actioned                                               | Change             |

• You are able to download a copy of the full audit report by clicking the 'Download PDF' link

| COMPLIANCE CEN                                                                                                    |                                                                                                    |                                                                                                    | <b>∠</b><br>To-dos                                                                                                    | Alerts Help Settings SSG Use                                             |   |
|----------------------------------------------------------------------------------------------------|----------------------------------------------------------------------------------------------------|----------------------------------------------------------------------------------------------------|----------------------------------------------------------------------------------------------------|--------------------------------------------------------------------------|---|
| C DASHBOARD                                                                                                    |                                                                                                    |                                                                                                    |                                                                                                    |                                                                          |   |
|                                                                                                    | Audits                                                                                                    |                                                                                                    |                                                                                                    |                                                                          |   |
| HELPLINE                                                                                                    | View audits Track Reports                                                                                                    |                                                                                                    |                                                                                                    |                                                                          |   |
| MONITORING                                                                                                    | Safe to Trade 9 Jun 2020                                                                                                    | ) at 09.00                                                                                                    |                                                                                                    | Download PDF Back to audits                                              | 5 |
|                                                                                                    | Auditor Matthew Crouchley                                                                                                    |                                                                                                    |                                                                                                    |                                                                          |   |
| -                                                                                                    | Score <b>48%</b>                                                                                                    | o pen critical actions                                                                                                    |                                                                                                    |                                                                          |   |
|                                                                                                    | Score band: Improvement<br>Required                                                                                                    | 13 open high actions                                                                                                    |                                                                                                    |                                                                          |   |
|                                                                                                    | Expand for full audit score inf                                                                                                    | ormation                                                                                                    |                                                                                                    |                                                                          |   |
|                                                                                                    |                                                                                                    |                                                                                                    |                                                                                                    |                                                                          |   |
|                                                                                                    | Detailed report                                                                                                    |                                                                                                    |                                                                                                    |                                                                          |   |
|                                                                                                    | Executive summary                                                                                                    |                                                                                                    |                                                                                                    |                                                                          |   |
|                                                                                                    | At the time of the audit the Audito<br>both were discussed and analysed                                                                                                    | or was accompanied by Kaye Newton, Office Manager.<br>I throughout the audit. All controls measures were obs                                             | The site has completed the initial<br>erved to be in place however the                                                                                                    | assessment and risk assessment and<br>re was room for improvement in the |   |
|                                                                                                    | training of employees as a number<br>the building.                                                                                                    | r were still to carry out COVID-19 training. In addition t                                                                                               | he fire risk assessment required a                                                                                                    | review due to the change in layout of                                    |   |
|                                                                                                    | Management and D                                                                                                    |                                                                                                    |                                                                                                    |                                                                          |   |
|                                                                                                    | Training                                                                                                    | Jocumentation                                                                                                    |                                                                                                    |                                                                          |   |
|                                                                                                    | Employees been not been tra                                                                                                    | ined on COVID-19 requirements                                                                                                    |                                                                                                    | Not Actioned Change                                                      |   |
|                                                                                                    |                                                                                                    |                                                                                                    |                                                                                                    |                                                                          |   |
| <b>udit</b> - Safe to Tra<br>anchester                                                                                                    | de                                                                                                    |                                                                                                    | -                                                                                                    |                                                                          |   |
| Audit - Safe to Tra<br>lanchester                                                                                                    | de<br>8% Manager<br>nprovement Required Audit Typ                                                                                                    | Name Kaye Newton<br>Unannounced                                                                                                    | -                                                                                                    |                                                                          |   |
| udit - Safe to Tra<br>anchester<br>otal Score 4<br>core Band 1<br>urrent Ranking 1<br>ompany Average 4<br>ate and Start Time 5                                                                                                    | de<br>Pho<br>mprovement Required Audit Ty<br>1/1 Locations<br>8% Locations<br>10/1020 at 9:00am Auditor                                                                                                    | Name Kaya Nonton<br>a Urannounced<br>A Audited I<br>Remaining 0<br>Matthew Crouthley                                                                     | -                                                                                                    |                                                                          |   |
| udit - Safe to Tra<br>anchester<br>stal Score 4<br>core Band 1<br>surrent Ranking 4<br>ste and Start Time 5                                                                                                    | de<br>Manager<br>mprovement Required<br>Locations<br>101<br>2020 at 9:00am<br>Audit Typ<br>Locations<br>Audit Typ<br>Locations<br>Audit Typ<br>Locations<br>Locations                                           | Name Kaye Newton<br>e Unannounced<br>Remaining 0<br>Content                                                                                              | -                                                                                                    |                                                                          |   |
| udit - Safe to Tra<br>anchester<br>otal Score 4<br>core Banking<br>mpany Average<br>ate and Start Time<br>9<br>7 Hodium<br>1                                                                                                    | de<br>8%<br>Manager<br>Audit Typ<br>10 2020 at 9:00am<br>12<br>Manager<br>Audit Typ<br>Audit Typ<br>Audit                                      | Name<br>e Unanounced<br>Addited 0<br>Matthew Crouchley<br>Contents<br>Executive Summary A<br>Scores by Section B                                         | -                                                                                                    |                                                                          |   |
| udit - Safe to Tra<br>anchester<br>Val georre<br>cores Band 1<br>urrent Ranking 1<br>ano 1<br>ate and Start Time 5<br>y <u>Hedium</u><br>an 1<br>-                                                                                                    | de<br>8% Manager<br>Audit Typ<br>1% Audit Typ<br>3/un 2020 at 9:00am<br>4/uditor<br>10<br>10<br>10<br>10<br>10<br>10<br>10<br>10<br>10<br>10                                                                                                    | Name<br>e<br>JAdited<br>Remaining<br>Contents<br>Executive Summary A<br>Scores by Section B<br>Audit Report and Action Plan C                            | enerts                                                                                                    | Last Action<br>Not actived                                               |   |
| Audit - Safe to Tra<br>anchester<br>ball Score<br>Sore Band 1<br>urrent Ranking 1<br>arcompany Average<br>ate and Start Time 5<br>7<br>7<br>8<br>8<br>9<br>9<br>1<br>1<br>1<br>1<br>1<br>1<br>1<br>1<br>1<br>1<br>1<br>1<br>1<br>1<br>1<br>1                                                                                                    | de<br>8% Manager<br>Audit Typ<br>5% Locations<br>Jun 2020 at 9:00am<br>10 Heph Consul<br>13                                                                                                    | Name<br>e<br>Radited<br>Remaining<br>Contents<br>Executive Summary A<br>Scores by Section B<br>Audit Report and Action Plan C                            | wrents<br>Wre SoviD-19<br>BD-19 was de ar                                                                                                    | Last Action<br>Net actioned                                              |   |
| udit - Safe to Tra<br>anchester       tas Score<br>core Band<br>urrent Ranking<br>mappary Average<br>ate and Start Time       7       Image: Start Time       7       Image: Start Time       7       Image: Start Time       7       Image: Start Time       7       Image: Start Time       7       Image: Start Time       1       1       Image: Start Time       1       Image: Start Time       1       Image: Start Time       1       Image: Start Time       1       Image: Start Time       1       Image: Start Time       1       1       1       1       1       1       1       1       1       1       1       1       1       1       1       1       1       1       1       1       1       1       1       1       1       1       1       1       1       1       1       1< | de<br>8% Manager<br>Audit Typ<br>5% Schedulined<br>5% Schedulined<br>5% Schedulined<br>5% Schedulined<br>5% Schedulined<br>10 Schedulined<br>10                                                                                                    | Name<br>e<br>Addred<br>Remaining                                                                                                    | venents<br>Vere CoVID-19<br>IP-19 Nove and the<br>Possible suffer<br>Head they suffer                                                                                                    | Last Action<br>Net astimud                                               |   |
| udit - Safe to Tra<br>anchester       tat Score<br>core Band<br>urrent Ranking<br>mapany Average<br>ate and Start Time       7       Image: Start Time       7       Image: Start Time       7       Image: Start Time       7       Image: Start Time       7       Image: Start Time       7       Image: Start Time       8       1       1       1       1       1       1       1       1       1       1       1       1       1       1       1       1       1       1       1       1       1       1       1       1       1       1       1       1       1       1       1       1       1       1       1       1       1       1       1       1       1       1       1       1       1       1       1                                                                           | de<br>8%<br>5%<br>3.un 2020 at 9:00m<br>Manager<br>Audit Typ<br>Locations<br>Audit of<br>Audit of<br>Aud | Name<br>e Maited<br>Remaining<br>Matthew Crouchley<br>Contents<br>Executive Summary A<br>Scores by Section B<br>Audit Report and Action Plan C           | ements<br>Nee CoviD-39<br>Disk Twee covid and<br>Post Twee south of and<br>Need they suffer                                                                                                    | Last Action<br>Rel actioned                                              |   |
| Audit - Safe to Tra<br>anchester<br>tal Score<br>core Band<br>urrent Ranking<br>mapping Average<br>ate and Start Time<br>*<br>*<br>*<br>*<br>*<br>*<br>*<br>*<br>*<br>*<br>*<br>*<br>*                                                                                                    | de<br>8%<br>5%<br>3/un 2020 at 9:00m<br>10<br>10<br>10<br>10<br>10<br>10<br>10<br>10<br>10<br>10                                                                                                    | Name<br>e Maye Newton<br>Unanounced<br>a<br>Matthew Crouchley<br>Contents<br>Executive Summary A<br>Score by Section B<br>Audit Report and Action Plan C | ements  Prec Corror 3 is Need Corror 3 is Need to be sended of Need they suffer Precise They suffer Precise They suffer Precise They are a first the suffer Precise They are a first the suffer Precise They are a first the suffer Precise They are a first the suffer Precise They are a first the suffer Precise They are a first the suffer Precise The suffer Precise The suffer    | Last Action<br>Net estimed<br>Last Action<br>Net estimed                 |   |
| Audit - Safe to Tra<br>anchester<br>ball score core Band<br>urrent Rawrenge<br>ate and Start Time                                                                                                    | de<br>Phy<br>mprovement Required<br>1/4<br>1/5<br>1/5<br>1/5<br>1/5<br>1/5<br>1/5<br>1/5<br>1/5                                                                                                    | Name<br>e<br>I. Addited<br>Remaining<br>Contents<br>Executive Summary A<br>Scores by Section 8<br>Audit Report and Action Plan C                         | ements<br>where GOVID-19<br>Discourse of the second the<br>sate by namined of<br>namined they suffer<br>ring any<br>ry states around<br>sy systems are in<br>so in the event of a                                                                                                    | Last Action<br>Net actioned                                              |   |
| Audit - Safe to Tra<br>anchester                                                                                                    | de<br>so<br>movement Required<br>Audit Type<br>Solution 2020 at 9:000 m<br>movement Audit Type<br>at a solution at a solution of the solution of the solution of the solution of the solution of the solution of the solution of the solution of the solution of the solution of the solution of the solution of the solution of the solution of englisyees as a number were still to care the fire first as assessment required a review due to the solution of englisyees as a number were still to care the fire first as assessment required a review due to the solution of the solution of the sol                                                                                                    | Name<br>e<br>Addited<br>Remaining<br>Contents<br>Executive Summary A<br>Scores by Section Plan C                                                         | verents<br>Who Boy South South S | Last Action<br>Ket actioned                                              |   |

If your audit report shows open actions, then you will be assigned the 'Improvement required' Safe to Trade until you address and close all open actions – we will then award the 'Approved' Safe to Trade status.

Once you have logged in to Compliance Centre:

• Click on the 'AUDITS' option in the left-hand menu.

| COMPLIANCE CENTRE |            |                                                 | To-dos Alerts Help Settings 550 Use | ~ *   |
|-------------------|------------|-------------------------------------------------|-------------------------------------|-------|
| C DASHBOARD       |            |                                                 | FILTER LOCATIONS SHOW LIST 0        |       |
| AUDITS            |            |                                                 |                                     |       |
| O HELPLINE        | $\bigcirc$ | Overall status                                  | View user activity                  |       |
| MONITORING        |            | How is this calculated?                         | View all announcements              |       |
| DOCUMENTS         |            |                                                 |                                     |       |
|                   | ( <u></u>  | 0 open critical priority actions                | ] open medium priority actions      |       |
|                   |            | 13 open high priority actions                   | O open actions are overdue          | ğ     |
|                   | Audit      |                                                 |                                     | Feedb |
|                   | Audit      |                                                 |                                     |       |
|                   |            | 50% of checklists completed in the last 30 days |                                     |       |
|                   |            | 0 overdue defects                               | ] checklists due today              |       |
|                   | •••        | O open defects                                  | ] checklists due tomorrow           |       |
|                   | Monitoring | ➔ View monitoring reports                       |                                     |       |
|                   |            |                                                 |                                     |       |
|                   |            | 0 open cases                                    | O cases are over <b>60 days</b> old |       |
|                   |            | O cases are RIDDOR                              |                                     |       |
|                   | Helpline   |                                                 |                                     |       |
|                   |            |                                                 |                                     |       |

• In the Audits screen click the 'Round 1 - Safe to Trade' Audit name to view your Audit report detail.

| ¢ | Compliance Centre | To-day Alerta Help Settings                                                                                                    |
|---|-------------------|----------------------------------------------------------------------------------------------------|
| ( | D DASHBOARD       | Audits                                                                                                    |
| 1 |                   | View audits Track Reports                                                                                                    |
| ( | HELPLINE          |                                                                                                    |
| 1 | MONITORING        | Add new Date of the State of the State of th |
| 1 | DOCUMENTS         |                                                                                                    |
|   |                   |                                                                                                    |
|   |                   |                                                                                                    |
|   |                   |                                                                                                    |
|   |                   |                                                                                                    |
|   |                   |                                                                                                    |
|   |                   |                                                                                                    |
|   |                   |                                                                                                    |
|   |                   |                                                                                                    |
|   |                   |                                                                                                    |
|   |                   | COMPLIANCE CENTRE<br>© Dynamic Rika Industri List. Af refer searched. <u>Branz Paler</u>                                                                                                    |

• The audit report will display on screen and provide a summary and a detailed breakdown of all areas requiring action.

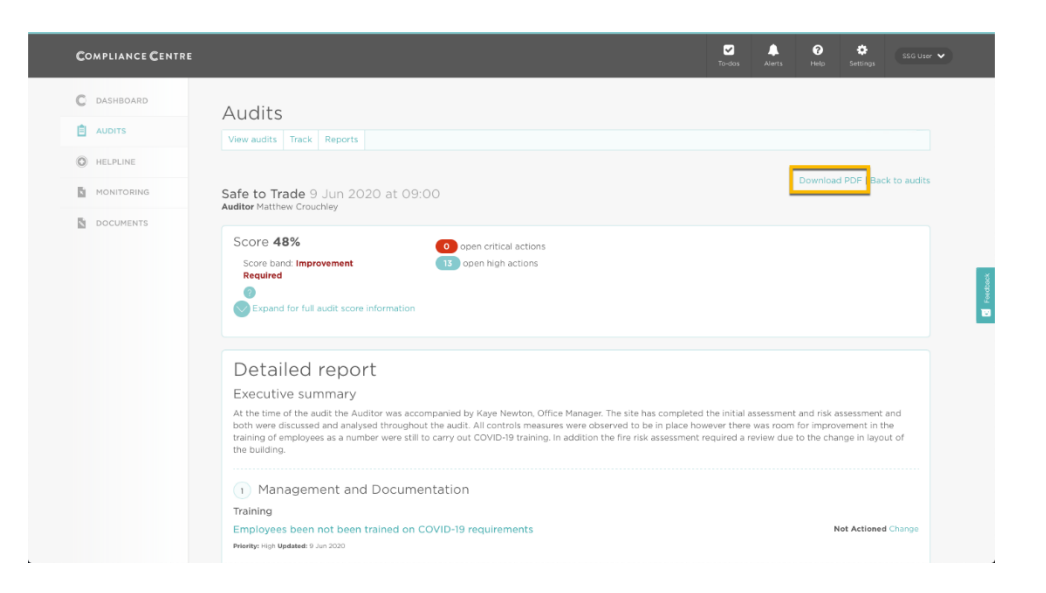

The executive summary is the Auditor's overall summary. It may include some positive feedback if areas of high performance have been achieved. The executive summary is not scored, but may reference points in the scored sections of the audit report.

The 'Detailed report' section of the audit lists any non-conformances recorded during the audit. These non-conformances are the actions you need to address and close in order to be awarded the 'approved' Safe to Trade status.

To address and close an action:

• Click on either the non-conformance name or the 'Change' link

| <b>C</b> OMPLIANCE <b>C</b> ENTRE | Torden Alers Hells Set Une V                                                                                                    |
|-----------------------------------|----------------------------------------------------------------------------------------------------|
| C DASHBOARD                       | Detailed report                                                                                                    |
|                                   | Executive summary                                                                                                    |
| C HELPLINE                        | At the time of the audit the Auditor was accompanied by Kaye Newton. Office Manager. The site has completed the initial assessment and risk assessment and both were discusted and analysed throughout the audit. All controls measures were observed to be in place however there was soon for improvement in the training of employees as a number were still to carry out COVID-9 training in addition the fire risk assessment encylered are view due to the change in layout of |
| MONITORING                        | the building.                                                                                                    |
| DOCUMENTS                         | Management and Documentation Taining Employees been not been trained on COVID-19 requirements Net Actions Thing: Tsp Update 9 Jun 200                                                                                                    |
|                                   | Documentation Fire fisk assessment not reviewed and updated considering any COVID 19 changes Not Actioned Charge Priving: right Updated 9 Jun 2003                                                                                                    |
|                                   | Social Distancing Procedures Adopted Measures Employees start /break/ finish times have not been staggered Not Actioned Charge Ninty: Iray Update 9 Jun 2000                                                                                                    |
|                                   | Structure & Distancing     Signage     No social distancing markers on the floor that are clear and in good condition     Net Actived Charge                                                                                                    |

 Additional guidance will then appear, along with the ability to record notes to explain what you did to address the non-conformance and the ability to change the status from 'Not Actioned' to 'In progress' or 'Complete'.

| COMPLIANCE CENTRE | Tadan Aura Help Statue 🗸                                                                                                    |
|-------------------|----------------------------------------------------------------------------------------------------|
| C DASHBOARD       | Detailed report                                                                                                    |
|                   | At the time of the audit the Auditor was accompanied by Kaye Newton. Office Manager. The site has completed the initial assessment and isk assessment and<br>both were discussed and analysed throughout the audit. All controls measures were observed to be in place however there was noon for improvement in the<br>training of employees as a number were still to carry out COVID-19 training. In addition the fire risk assessment required a review due to the change in layout of<br>the building. |
| DOCUMENTS         | Management and Documentation Training Employees been not been trained on COVID-19 requirements Metry: the fudded = 3 == 200 Pror to commencement divers, all employees should have received COVID-19 Avarantees: Training comprising of basic information on the COVID-19 Avara and the controls which we in place within their workplace. They should also be reminded of the symptoms.                                                                                                    |
|                   | Not actioned         •           Uplaced file Show status history         Wenne over                                                                                                    |
|                   | Documentation Fire risk assessment not reviewed and updated considering any COVID 19 changes Not Actioned Change Polety: High Modeled 9 Jun 2020                                                                                                    |

• Once you have provided a full explanation of what you have done address the non-conformance, change the status to 'Complete' and click the 'Update status' button.

| COMPLIANCE CENTRE | Toola Alera Heg Storum V                                                                                                    |
|-------------------|----------------------------------------------------------------------------------------------------|
| C DASHBOARD       | Detailed report                                                                                                    |
|                   | Executive summary                                                                                                    |
| C HELPLINE        | At the time of the audit the Auditor was accompanied by Kaye Newton, Office Manager. The site has completed the initial assessment and risk assessment and<br>both were discussed and analysed throughout the audit. All controls measures were observed to be in place however three was room for improvement in the<br>training of employees as a number were still to carry out COVID-19 training. In addition the firer inix assessment required a review due to the change in Jayut of |
| MONITORING        | the building.                                                                                                    |
| DOCUMENTS         | Management and Documentation Training Employees been not been trained on COVID-19 requirements Net Actioned Cancel Priving: High Madrie 8 Jan 2020                                                                                                    |
|                   | In the committee the contract of work at employed block have received a contract of the contract of the contract of the contract when any such symptome.                                                                                                    |
|                   | Upload file Show status histor                                                                                                    |
|                   | Documentation Fire risk assessment not reviewed and updated considering any COVID 19 changes Net Actioned Charge Privity: High Budded: 9 Jan 2020                                                                                                    |

• Some non-conformances may require a few steps before you can close them. The system helps you keep track of these steps by allowing you to add a comment, but instead of selecting 'Closed' as the status, you can select 'In progress'.

| COMPLIANCE CENTRE                               | Constant of the second second se | Alerts Help Settings  | SSG User 🗸 |
|-------------------------------------------------|----------------------------------------------------------------------------------------------------|-----------------------|------------|
| C DASHBOARD<br>AUDITS<br>HELPLINE<br>MONITORING | Social Distancing Procedures     Adopted Measures     Employees start / break/ finish times have not been staggered     Minter, init Water 3 Jan 200     It is advised that you stagger start and end times of shifts to reduce the number of people in break/staff norms at once. Look to send emp     disc. Provide subable external break areas where possible.                                                                                                    | Not Actioned C        | ancel      |
| DOCUMENTS                                       | We have enforced staggered start/break/finish with all staff on current shift. Night manager needs to do the same when he is on duty]                                                                                                    | Ie Show status histor | ¢          |
|                                                 | Structure & Distancing     Signage     No social distancing markers on the floor that are clear and in good condition     Primer High Mediate 8 an 2000                                                                                                    | Not Actioned Ch       | ange       |
|                                                 | COVID Specific Cleaning<br>There is no additional cleaning schedules in place relating to COVID-19 specifically<br>Planter Hol Muther 9 Jun 2000                                                                                                    | Not Actioned Ch       | ange       |

• This builds a history of entries as you work towards closing the action.

| COMPLIANCE CENTRE | <b>1</b><br>Torian A                                                                                                    | Alerts I     | <b>?</b><br>telp | ¢<br>Settings | SSG User | •        |
|-------------------|----------------------------------------------------------------------------------------------------|--------------|------------------|---------------|----------|----------|
| C DASHBOARD       | (2) Social Distancing Procedures                                                                                                    |              |                  |               | _        |          |
|                   | Adopted Measures                                                                                                    |              |                  |               |          |          |
| C HELPLINE        | Employees start /break/ finish times have not been staggered<br>Priefly: High Updated: 9 Jun 2020                                                                                                    |              |                  | in Progress   | Cancel   |          |
| MONITORING        | It is advised that you stagger start and end times of shifts to reduce the number of people in break/staff rooms at once. Look to send emp<br>also, Provide suitable external break areas where possible. | ployees on b | reaks at c       | different tim | ies      |          |
| DOCUMENTS         | In progress                                                                                                    |              |                  |               | ٥        |          |
|                   |                                                                                                    |              |                  |               | fr       | Feedback |
|                   | Status history                                                                                                    | THE HIDE STA |                  | Update        | stetus   |          |
|                   | We have enforced staggered start/break/finish with all staff on current shift. Night manager needs to do the same when he is on duty.<br>By Sta User on 0.4n 2000 at 0200                                 |              |                  |               |          |          |
|                   | Structure & Distancing Signage No social distancing markers on the floor that are clear and in good condition Printly: Hijn Update 9 Jun 2000                                                             |              | Not              | t Actioned    | Change   |          |
|                   | COVID Specific Cleaning<br>There is no additional cleaning schedules in place relating to COVID-19 specifically                                                                                           |              | Not              | t Actioned    | Change   |          |

• You are able to view the status history of any non-conformance using the 'Show status history' link, and hide it again clicking a second time.

| COMPLIANCE CENTRE | Tudas Aletta                                                                                                    | P 🔅 SSG User 🔹            |
|-------------------|----------------------------------------------------------------------------------------------------|---------------------------|
| C DASHBOARD       | Social Distancing Procedures                                                                                                    |                           |
| AUDITS            | Adopted Measures                                                                                                    |                           |
| C HELPLINE        | Employees start /break/ finish times have not been staggered Privity: High Updated: 9 Jan 2020                                                                                                    | Closed                    |
| MONITORING        | It is advised that you stagger start and end times of shifts to reduce the number of people in break/staff rooms at once. Look to send employees on also. Provide suitable external break areas where possible.                                                                                                    | breaks at different times |
| DOCUMENTS         | Status history           Night manager has now also enforced same staggers times for all night shift workers           By 500 User en 10. An 2020 at 02:02           We have enforced staggered start/break/finish with all staff on current shift. Night manager needs to do the same when he is on duty.           By 500 User en 10. An 2020 at 02:02 | Hide status history       |
|                   | (3) Structure & Distancing<br>Signage<br>No social distancing markers on the floor that are clear and in good condition<br>Private: Not Optimized a 2000                                                                                                    | Not Actioned Change       |
|                   | COVID Specific Cleaning<br>There is no additional cleaning schedules in place relating to COVID-19 specifically<br>Misright High Update 9 Jun 2020                                                                                                    | Not Actioned Change       |
|                   | Offices     Social Distancing Procedures                                                                                                    |                           |

- You must work through your audit report and close all nonconformances, providing explanations for each one.
- Once you have closed all non-conformances please notify the Safe to Trade team by emailing <u>safetotrade@shieldsafety.co.uk</u>

We will then fully review your audit report to check all actions are closed and that the supporting evidence is appropriate.

- If the team are happy with their findings, you will be awarded the 'Approved' Safe to Trade status
- If the team determine that there are still open actions or they do not feel the explanation provided for a closed action is suitable, we will contact you directly to provide further guidance.

# 17. I don't agree with my audit report, how do I challenge it?

An audit appeal can be raised by completing the audit appeals form located in the Compliance Centre Documents module and emailing it to <u>audits@shieldsafety.co.uk</u>

| Audit Appeal Form Compute the all sections of term and send it the cubitogeneric section of the appeal Compute the all sections of term and send it the cubitogeneric section of the appeal Company Name Ele Name | Audit Appeal Form For Head Office use only: Outcome of Appeal O Approved O Approved Appeal reviewed by |
|----------------------------------------------------------------------------------------------------|----------------------------------------------------------------------------------------------------|
| Date at Audit:     Did / MM / YYYY     Date of Appendit:     Did / MM / YYYY       Nome of Audits:     Audit point detail                                                                                         | For Shield Safety Group internal use only:                                                             |
| Grounds of appeal<br>Madmum 200 words                                                                                                    | T DRAFT DR                                                                                             |
|                                                                                                    | UKAFI UKAFI                                                                                            |
| Detail of supporting evidence (if applicable)                                                                                                    | T DRAFT DRAFT                                                                                          |
| Detail of supporting evidence (if applicable) Press attach any supporting evidence to the small                                                                                                    | DRAFT DRAFT<br>T DRAFT DR<br>DRAFT DRAFT                                                               |

An appeal must be submitted within seven days of the audit date.

Once received, the Safe to Trade Manager will review the appeal detail and respond with a decision within seven working days.

# 18. Completing the Daily STTS Checks in the Riskproof App

Once you have been awarded the 'Approved' Safe-to-Trade status, the 'Daily STTS Checks' will be enabled.

This checklist should be completed *daily* in the Riskproof app.

You should interact with this checklist in exactly the same way as described in section <u>Completing the Self-assessment checks in the</u> <u>Riskproof App</u>, but there are 2 key differences:

- (1) The checklist name is different, so you should tap on 'Daily STTS Checks' to record against it.
- (2) As the name suggests it is a daily checklist, which means you are expected to complete it once a day, every day, so it will be available each day in the Riskproof App for completion.

| SCHEDULED CHECKLISTS   Macheeler     Macheeler     Macheeler <th>LISTS</th>                                                                                                    | LISTS       |
|----------------------------------------------------------------------------------------------------|-------------|
|                                                                                                    | TODAY       |
| 1 DUE ON THIS DAY  Daily STTS Checks  Daily STTS Checks  Daily ST | (           |
| Daily STTS Checks         Daily STTS Checks           0000<br>4 22559         Mot Yet Open           1 OPEN BUT NOT DUE         1 OPEN BUT NOT DUE                                                                                                    |             |
| 00:00<br>49 23:59         Not Vet Open           1 OPEN BUT NOT DUE         1 OPEN BUT NOT DUE                                                                                                    |             |
| 1 OPEN BUT NOT DUE                                                                                                    | Not Yet Opi |
|                                                                                                    | JE          |
| STTS - Self Assessment                                                                                                    |             |
| COMPLETED ONCE SSG User COMPLETED ONCE                                                                                                    |             |

# 19. Completing the Monthly STTS Checks in the Riskproof App

Once you have been awarded the 'Approved' Safe-to-Trade status, the 'Monthly STTS Checks' will be enabled.

It is important that this checklist is completed *every month* in the Riskproof app. Not completing the monthly checklist leaves your premises at risk of being placed at improvement required on the public register:

- After a maximum of three consecutive missed monthly checks the performance of your premise will be reviewed. The Governance Board will decide if the status of your premise shall be downgraded to 'Improvement Required'.
- Corrective action will be identified. If corrective action is not implemented by the due date required the premise will be removed from the STTS register and will not be allowed to use STTS media.
- Please note timescales may be shortened if customer or other feedback indicates that there are insufficient COVID-19 control measures in place.

If your site is temporarily closed please notify the Safe to Trade team by emailing safetotrade@shieldsafety.co.uk

#### 20. Temporary Closures

If your site is temporarily closed please inform us along with your estimated re-opening date as soon as possible to avoid triggering intervention due to missed monitoring checks.

When you re-open please ensure you:

- complete the re-opening checks
- review your risk assessment

You only need to upload new supporting documentation if it has changed.

When you have re-openned and completed the above please please notify the Safe to Trade team by emailing <u>safetotrade@shieldsafety.co.uk</u>.

Failure to complete the above leaves your premises at risk of being downgraded to the status of 'Improvement Required' on the public register

### INDEPENDENTLY VERIFIED 🔗

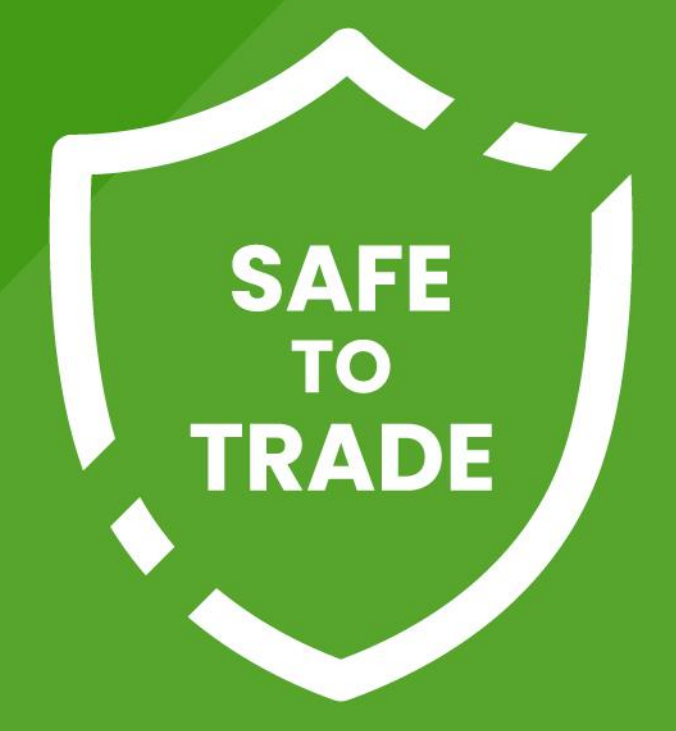